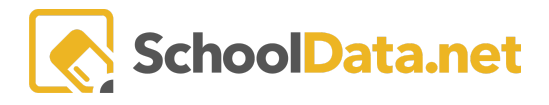

## **ALE Application: Approving Subject/Courses**

Only a Certificated Teacher can approve Subjects/Courses on SLPs. Certificated Teachers can do this by:

As a Certificated Teacher, open the **Manage Student Learning Plan** interface for the SLP in which you want to approve the Subject/Course(s).

In the Page Navigation, Click **Subjects/Courses >> SLP Courses**. This will open the Core Subject Areas and Courses table and page. (Depending on how you opened the Manage SLP interface, you may already be here)

To approve all Subjects/Courses click "Approve All" on the top right side of the table.

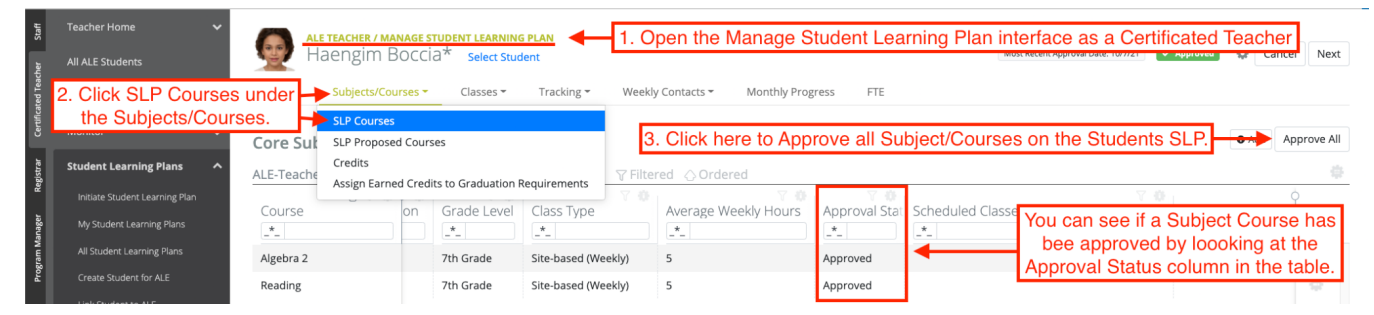

To approve a Single Subject/Course:

- Find the Subject/Course you want to approve in the table.
- Click the **Row Action** gear for that Subject/Course.
- Click **Approve** in the dropdown that appears.

| Staff       |                          | ALE TEACHER / MA                                                                           | NAGE S |           | RNING PLAN                                                                      |                      |               | Most Recent Appr      | oval Date: 10/7/21 		 Approved          | Cance         | l Next |  |
|-------------|--------------------------|--------------------------------------------------------------------------------------------|--------|-----------|---------------------------------------------------------------------------------|----------------------|---------------|-----------------------|-----------------------------------------|---------------|--------|--|
| cher        | All ALE Students         |                                                                                            | JUCCI  | G Delec   | a student                                                                       |                      |               |                       |                                         |               |        |  |
| ficated Tea |                          | Details Subjects/Courses  Classes  Tracking  Weekly Contacts  Monthly Progress FTE         |        |           |                                                                                 |                      |               |                       |                                         |               |        |  |
| Certi       |                          | Core Subject Areas and Courses instructions • Add Approve All                              |        |           |                                                                                 |                      |               |                       |                                         |               |        |  |
| egistrar    | Student Learning Plans 🔨 | ALE-Teacher Student Learning Plan Subject 4a. Find the Subject/Course you want to approve. |        |           |                                                                                 |                      |               |                       |                                         |               |        |  |
| æ           |                          | ④ 〒 尊 (                                                                                    |        | T         | 0 70                                                                            | V 🕸                  | V P           | 4b. Click th          | o Row action goar                       | ox for        | }      |  |
| Aanager     |                          | Course                                                                                     | on     | Grade Le  | evel Class Type                                                                 | Average Weekly Hours | Approval Stat | Schedule 40. Click th | that Subject/Course.                    |               |        |  |
| ram M       |                          | Algebra 2                                                                                  |        |           | Site-based (Weekly)                                                             | 5                    | Approved      |                       |                                         |               |        |  |
| Prog        |                          | Civics                                                                                     | ou     | 7th Grade | Site-based (Weekly)                                                             | 5                    | Pending       |                       |                                         |               |        |  |
| rent        |                          | Reading                                                                                    |        | 7th Grade | Site-based (Weekly)                                                             | 5                    | Approved      |                       | Row Actions & Options                   |               |        |  |
| ary Pa      |                          |                                                                                            |        | 4         | 4c. Click Approve to in the dropdown that appears to approve the Subject/Course |                      |               |                       | ✓ Approve                               |               |        |  |
| ecreta      |                          |                                                                                            |        |           |                                                                                 |                      |               |                       | Request Revisions                       |               |        |  |
| Admin S     | Progress By Course       |                                                                                            |        |           |                                                                                 |                      |               |                       | Edit Details     Edit Activities/Object | tives         |        |  |
| Data        | Reference Data 🗸 🗸       |                                                                                            |        |           |                                                                                 |                      |               |                       | Hide                                    | loos for Eval | Jation |  |

Note: The Approve Row Action will not show up if the Subject/Courses is already approved or if you are not a cert teacher on the SLP or Subject/Course